## Como Ejecutar Un Reinicio De Emergencia En Windows 8

El **apagado seguro** de <u>Windows</u> de forma rápida es una misión casi imposible. A veces hay que esperar el tiempo de espera, otras veces se le pide que guarde el archivo y cierre el documento, y lo peor de todo es cuando tienes que esperar la instalación de las toneladas de actualizaciones de Windows en su máquina.

×

Para aquellos que deseen una rutina de apagado de <u>Windows</u> mucho más corto, aquí está un consejo rápido de cómo se puede llevar a cabo un reinicio de emergencia en su **Windows** 8, pero ten cuidado, te aseguramos que este reinicio no se detendrá ante nada.

## Realizar Reinicio De Emergencia

Para realizar un **reinicio de emergencia**, comience presionando **CTRL + ALT + SUPR** al mismo tiempo. Usted será re dirigido a una ventana diferente.

En esta ventana mantenga presionada la tecla **CTRL** mientras hace clic en el botón de encendido de color blanco en la parte inferior derecha de la pantalla.

×

Cuando la pantalla de «reinicio de emergencia» aparece, haga clic en Aceptar para **reiniciar inmediatamente el PC**.

<sup>×</sup> 

×

**Cuidado**: Cuando se efectúa un re arranque de emergencia, su **PC** no le pedirá con una opción para guardar los documentos abiertos. Por lo tanto, lo mejor es que sólo utilice el reinicio de emergencia como opción final o después de asegurarse de que ha guardado todo lo que habían de ser respaldado.